# Einen neuen SiteStyle erstellen

Ein SiteStyle ist eine Sammlung von Grafik- und Textelementen, die auf alle Seiten Ihrer in Corel Website Creator X5 erstellten Website angewendet werden. SiteStyles können jederzeit geändert werden, um das Erscheinungsbild Ihrer Website effizient zu ändern. In diesem Tutorial werden wir einen einfachen SiteStyle erstellen, indem wir Grafikelemente verwenden und geringfügige Textformatänderungen anwenden.

#### Schwierigkeitsgrad: Anfänger

Voraussetzung: Style.zip

#### Vorbereitung

Öffnen Sie Corel Website Creator X5 und wählen Sie im Menü Datei Neue Site > Leere Site.

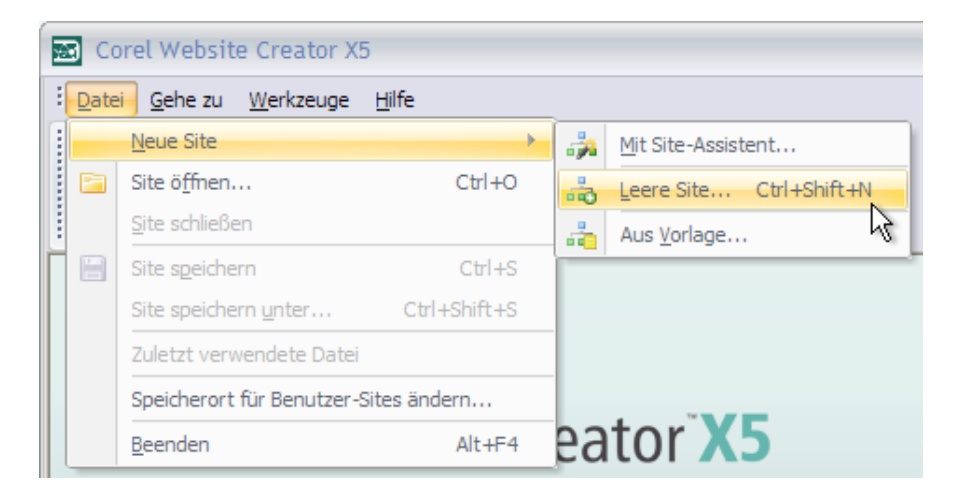

Geben Sie Ihrer Site den Namen style\_tes

Wählen auf der Ansichtsleiste Sie die Designansicht.

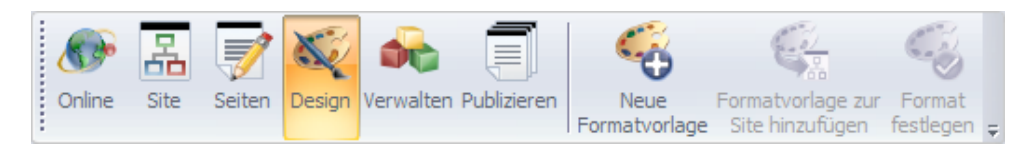

# Schritt 2

Wählen Sie im Styles-Explorer Neuer leerer SiteStyle.

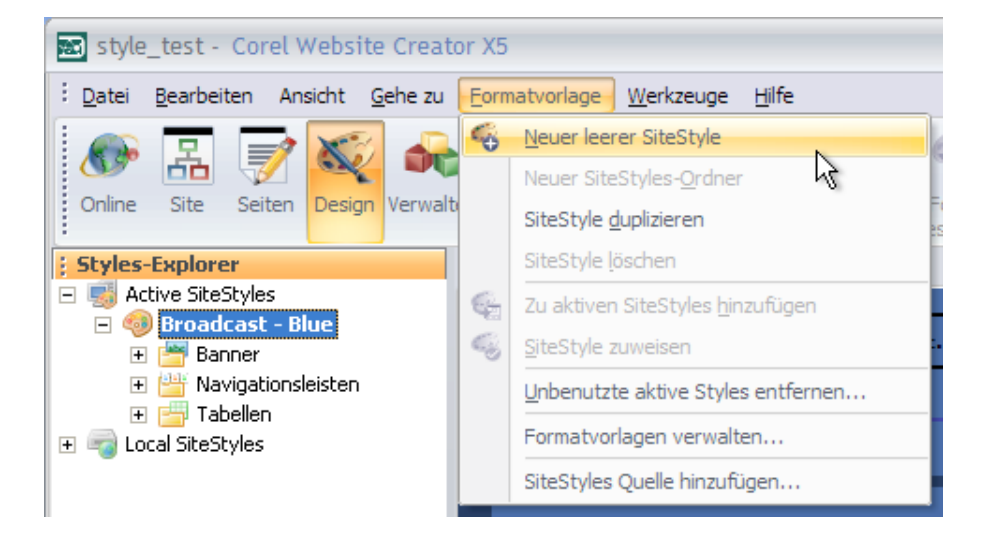

#### Schritt 3

Geben Sie Ihrem neuen SiteStyle den Namen MeinStyle.

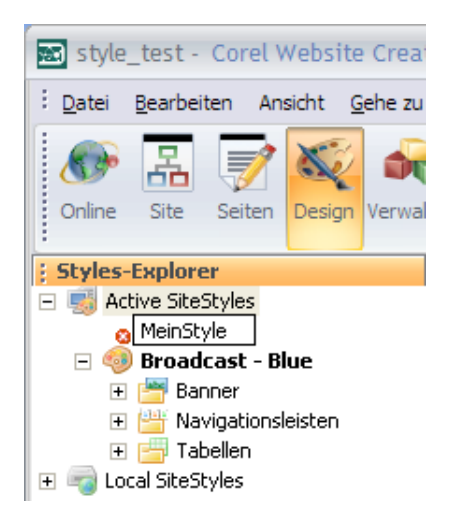

Wenden Sie den neuen SiteStyle auf die Site an, indem Sie auf der Ansichtsleiste auf die Schaltfläche Format festlegen klicken.

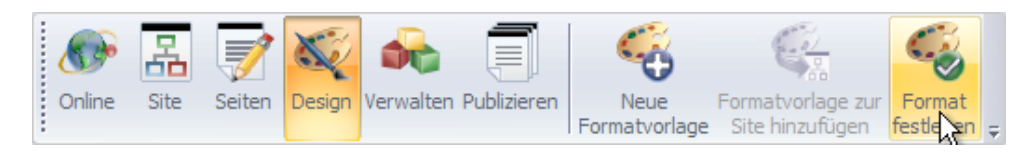

# Schritt 5

Wählen Sie das Bannerelement, indem Sie auf den Bannerplatzhalter klicken. Wählen Sie die Schaltfläche Durchsuchen in der Default-Eigenschaftenpalette für das Banner, um ein neues Bannerbild zu wählen.

| 🕴 Default Eigenschaften 👘 👎 🗙                     |   |
|---------------------------------------------------|---|
| abc 📕                                             | Ŧ |
| Schriftart                                        |   |
| Schriftart: Verdana                               |   |
| Grö <u>B</u> e: 29 <b>→</b> Design: Fett <b>→</b> |   |
| Farbe: 🔼 🗸 🗸                                      |   |
| Position                                          |   |
| Horizontal: Center 💌 Offset: 0 🛒                  |   |
| Vertikal: Middle 💌 Offset: 0 🛒                    |   |
| Drehen: 0 🚽 🔽 Rechte <u>W</u> inkel               |   |
| Mehrere Zeilen                                    |   |
| Ausrichtung: Center                               |   |
| Bannerbild                                        |   |
| banner.gif Durchsuchen                            |   |

# Schritt 6

Suchen Sie die Grafikdatei banner.jpg im Abschnitt Materialien des Tutorials.

Wählen Sie den Standardzustand für die Primäre Navigationsschaltfläche. Wählen Sie die Schaltfläche Durchsuchen in der Default-Eigenschaftenpalette für die Navigation, um eine neue Schaltflächengrafik zu wählen.

| 🕴 Schaltfläche Eigenschaften 👘                 | <del>Р</del> | × |
|------------------------------------------------|--------------|---|
| abc                                            |              | Ŧ |
| Schriftart                                     |              |   |
| <u>S</u> chriftart: Verdana                    | -            |   |
| Grö <u>ß</u> e: 13 <mark>→</mark> Design: Fett | •            | - |
| Farbe: 🔼 🗸 🗸                                   |              |   |
| Position                                       |              |   |
| Horizontal: Center 🔽 Offset: 0                 | *<br>*       |   |
| Vertikal: Middle 💽 Offset: 0                   | *            |   |
| Drehen: 0 🛨 🔽 Rechte <u>W</u> ir               | nke          | ł |
| Mehrere Zeilen                                 |              |   |
| Ausrichtung: Center                            | •            |   |
| Schaltflächenbild                              |              |   |
| regular_1.gifurchsu                            | che          | n |

# Schritt 8

Suchen Sie die Bilddatei p\_Regular.jpg im Abschnitt Materialien des Tutorials.

#### Schritt 9

Wiederholen Sie diese Schritte für die restlichen verfügbaren Zustände anhand der folgenden Matrix:

- Standard-Rollover p\_RegularOver.jpg
- Hervorgehoben p\_Highlighted.jpg
- Hervorgehobenes p\_HighlightedOver.jpg

Aktualisieren Sie außerdem die Grafiken für die sekundäre Navigationsleiste. Befolgen Sie dazu die oben genannten Schritte und verwenden Sie die folgende Matrix:

- Standard s\_Regular.gif
- Standard-Rollover s\_RegularOver. gif
- Hervorgehoben s\_Highlighted. gif
- Hervorgehobenes Rollover s\_HighlightedOver. gif

Wählen Sie nun das Element Seiten-Hintergrund.

# Schritt 11

Wählen Sie auf der Palette Seiten-Hintergrund-Eigenschaften die Schaltfläche Durchsuchen und wählen Sie die Grafikdatei Background.jpg im Abschnitt Materialien des Tutorials.

| nhintergrund-Eigensc | <b></b> д                                                    | x                      |
|----------------------|--------------------------------------------------------------|------------------------|
|                      |                                                              | Ŧ                      |
| nd                   |                                                              |                        |
| Automatisch 🗾 👻      | 8                                                            | •                      |
| Automatisch 🗾 💌      |                                                              |                        |
|                      |                                                              |                        |
|                      |                                                              |                        |
|                      |                                                              |                        |
|                      |                                                              |                        |
|                      |                                                              |                        |
|                      |                                                              |                        |
|                      |                                                              |                        |
|                      |                                                              |                        |
|                      |                                                              |                        |
|                      | nhintergrund-Eigensc<br>nd<br>Automatisch •<br>Automatisch • | nhintergrund-Eigensc 4 |

## Schritt 12

Als nächsten wählen Sie das Datenlisten-Icon.

Wählen Sie auf der Palette Datenlisten-Icon-Eigenschaften die Schaltfläche Durchsuchen und wählen Sie die Grafikdatei datalcon.gif im Abschnitt Materialien des Tutorials.

| Bullet Eigenschaften | Ψ×          |
|----------------------|-------------|
|                      | Ŧ           |
| Schaltflächenbild    |             |
| bullet.gif           | Durchsuchen |
|                      |             |
|                      |             |
|                      |             |
|                      |             |
|                      |             |
|                      |             |
|                      |             |
|                      |             |
|                      |             |
|                      |             |
|                      |             |

#### Schritt 14

Wählen Sie nun das Element Style-Linie.

Wählen Sie auf der Palette Style-Linien-Eigenschaften die Schaltfläche Durchsuchen und wählen Sie die Grafikdatei line.gif im Abschnitt Materialien des Tutorials.

| 🗄 Line Eigenschaften 👘 | Ψ×          |
|------------------------|-------------|
| -                      | Ŧ           |
| Schaltflächenbild      |             |
| line.gif               | Durchsuchen |
|                        |             |
|                        |             |
|                        |             |
|                        |             |
|                        |             |
|                        |             |
|                        |             |
|                        |             |
|                        |             |
|                        |             |
|                        |             |
|                        |             |

Tipp: Das Hintergrundbild in unserem Tutorial hat einen Gradienten. Wenn Sie einen neuen leeren SiteStyle erstellen, wir das Hintergrundbild automatisch auf der vertikalen und horizontalen Achse wiederholt. Wir möchten, dass das Bild nur horizontal wiederholt wird. Das lässt sich einfach ändern.

#### Schritt 16

Wählen Sie noch in der Designansicht die Registerkarte Selektoren.

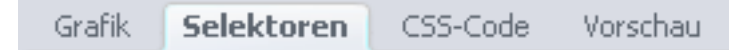

Wählen Sie unter den Optionen für Andere Selektoren das Element BODY.

| Andere Selektoren              |   |
|--------------------------------|---|
| BODY                           | ~ |
| FORM                           |   |
| .nof_formsHandler_label        |   |
| .nof_formsHandler_input_button |   |
| .nof_formsHandler_input_reset  |   |
| .nof_formsHandler_input_submit |   |
| .nof_formsHandler_errorText    |   |
| .nof_formsHandler_successText  |   |
| .nof_formsHandler_text         |   |
| .nof_formsHandler_link         | ~ |

# Schritt 18

Wählen Sie unter CSS – Standard (ganz rechts) die Registerkarte Hintergrund.

| 🗄 CSS - Standard | д | × |
|------------------|---|---|
| A 🚍 🗄 💽 🍇 🔳 🖓 🖉  |   |   |

Entfernen Sie die Markierung aus der Option Wiederholen – Vertikal.

| 🗄 CSS - Standard 👘 | Ψ×            |
|--------------------|---------------|
|                    |               |
| Bild: Automatisch  | 💌 🛄 💩 🗸       |
| 🦳 Feste Hinter     | grundposition |
| Wiederholen        |               |
| 🔽 Horizontal       | 🔲 Vertikal    |
| Position           |               |
| Horizontal:        | -             |
| Vertikal:          | •             |
|                    |               |
|                    |               |
|                    |               |
|                    |               |
| 📇 CSS  🔚 CS        | s 🛛 🚷 css     |

Der neue SiteStyle ist nun fertig. Für jeden SiteStyle stehen mehrere Text- und Grafikoptionen zur Verfügung. Diese können zur individuellen Einstellung bedarfsgemäß geändert werden.

#### **Zum Abschluss**

Sie wissen nun, wie Sie in Corel Website Creator X5 einen einfachen SiteStyle erstellen. Sie können beliebig viele SiteStyles für Ihre Projekte und Websites erstellen.